# <u>COMO VINCULAR ORCID NA</u> <u>PLATAFORMA LATTES</u>

 Passo – Entra na Plataforma Lattes – Atualizar Currículo <u>https://wwws.cnpq.br/cvlattesweb/pkg\_login.prc\_form</u>, seleciona Dados gerais - identificação

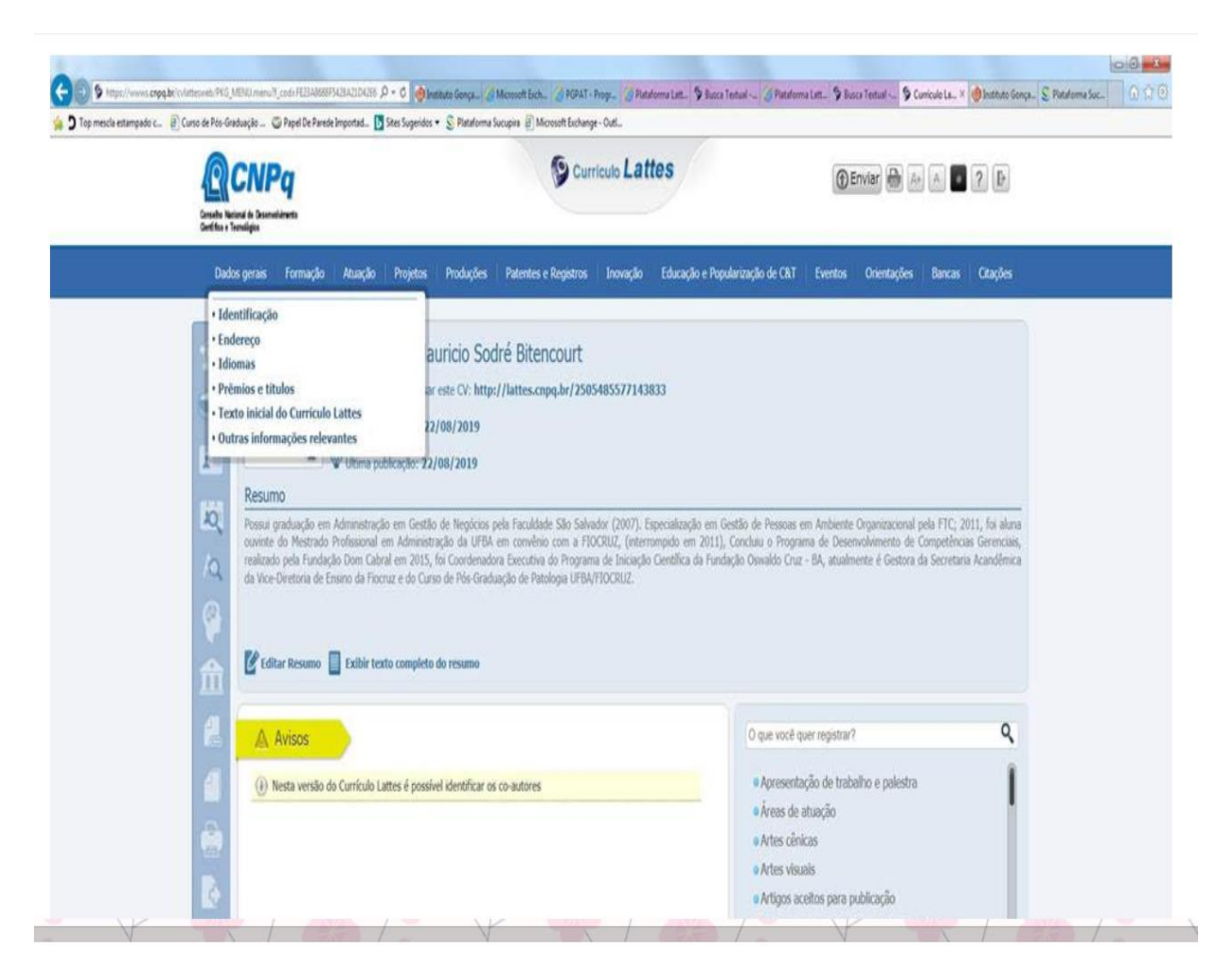

## 2 Passo: Identificação/Outros identificadores/ seleciona Register or Connect your ORCID iD

| Contraction of the section of the se |                                                                                                    |                                                                                                    |                                                                                                    | Curriculo Lattes | () Envia  | <b>.</b>                                                                           |
|----------------------------------------------------------------------------------------------------|----------------------------------------------------------------------------------------------------|----------------------------------------------------------------------------------------------------|----------------------------------------------------------------------------------------------------|------------------|-----------|------------------------------------------------------------------------------------|
|                                                                                                    |                                                                                                    |                                                                                                    |                                                                                                    |                  |           |                                                                                    |
| 会じ回覧への合き                                                                                                    | Resurd<br>Arrent de la<br>constant de la<br>constant de la<br>c | Identificação<br>Foto de perfil<br>Nome coul<br>Dados pessoas<br>Dados do naecim.<br>Identidade<br>Filação<br>Cuitos identifi. | Filiação â<br>Nome do pai<br>Adadauto Lourenço<br>Nome da mãe<br>Zélia Maria Mauricio<br>Outros identificad<br>© Reguler or Corr<br>Base | o Sodré          | Brasil () | Refer TTC: 2011, for siture<br>Dropofficials Generality<br>In Secretaria Académica |
|                                                                                                    | AL Avis                                                                                                    |                                                                                                    |                                                                                                    |                  | 20        | alvar                                                                              |

## 3 Passo: Register now

| 115.0                                                                                                    | ORCID - Internet Explorer                                                                   |                                                                        | n a a                                                               |
|----------------------------------------------------------------------------------------------------|---------------------------------------------------------------------------------------------|------------------------------------------------------------------------|---------------------------------------------------------------------|
| Compared States and States and St    | Maps//wood.org/open/tourin/to-teer_usts/RPE388N20148WONLSHippediret_usts/mps//wood.org      | gla autorised in protections, types consider operations in the system. | Arread Gandeathat 🗿 🖬 La X 🔮 Instituto Gonça 😒 Plataforma Suc 🧐 🎧 🖓 |
| Curso de Pér-Carduação                                                                                                    | ORCID uses cookies to improve your experience and to help<br>more about how we use cookies. | us understand how you use our websites. Learn                          | Dismiss 2 D                                                         |
| Dansche National de Ose<br>Danstine e Terretigne                                                                                                    |                                                                                             |                                                                        |                                                                     |
| Dades price                                                                                                    | OR                                                                                          | CID                                                                    | orcan Cilações                                                      |
|                                                                                                    | Sign into ORCII                                                                             | ) or Register now                                                      |                                                                     |
| 10 E                                                                                                    | L Personal account                                                                          | m Institutional account                                                |                                                                     |
| LOC Press<br>Average and the second second seco | Sign in with you                                                                            | PIC; 2011; for alarm<br>subprise Generation,<br>containe Adarditence   |                                                                     |
|                                                                                                    | Email or ORCID ID                                                                           |                                                                        |                                                                     |
| n E                                                                                                    | ORCID password                                                                              |                                                                        |                                                                     |
| 2 10                                                                                                    | ORCID password                                                                              |                                                                        | ٩                                                                   |
| <u>e</u>                                                                                                    | Sign in                                                                                     | o ORGID                                                                | 1                                                                   |
|                                                                                                    | Forgotten your password? Reset it here                                                      |                                                                        |                                                                     |
|                                                                                                    | Sign in with a soci                                                                         | al media account 😧                                                     |                                                                     |
|                                                                                                    | f                                                                                           | G                                                                      |                                                                     |
| 3 🖾 🛛 🙆 🚥 🥱                                                                                                    |                                                                                             | Statement of the second                                                | 7 前 × P D 6 140                                                     |

#### 4º Passo: Efetua o registro e autoriza

| <complex-block></complex-block>                                                                                                    | ergi sautu (autori jafaani Autori, alu APP-ARRAD KRWDKSHArolov                                                                                                    | et, seiningen / vold zege biskehinten forgedingen et speintellen open gemit 520 vers dars speint 520 vers forstellteters 30mit                                                                                                    | -                                                                                                    |
|----------------------------------------------------------------------------------------------------|----------------------------------------------------------------------------------------------------|----------------------------------------------------------------------------------------------------|----------------------------------------------------------------------------------------------------|
| <image/> <complex-block></complex-block>                                                                                                    | ses cookies to improve your experience and                                                                                                    | d to help us understand how you use our websites. Learn more about how we use cookies.                                                                                                    | Orsmiss                                                                                                    |
|                                                                                                    |                                                                                                    | ORCID Ana Carolina Mauriclo<br>Sodré Bitencourt                                                                                                    |                                                                                                    |
| <complex-block></complex-block>                                                                                                    |                                                                                                    | https://oreid.org/0000-0002-7536-3506                                                                                                    |                                                                                                    |
|                                                                                                    |                                                                                                    | (Not You) 🥥                                                                                                    |                                                                                                    |
|                                                                                                    |                                                                                                    | Cientifico e Tecnologico (The National Council for<br>Scientific and Technological Development)  has asked for the following access to your ORCID Record                                                                                                    |                                                                                                    |
| Here PERSON<br>Response to the source of the source of the s                                                                                                    |                                                                                                    |                                                                                                    |                                                                                                    |
| The spectration of the date tays are profiled parameter any pro-<br>fragmentation in provided Deparameter any pro-<br>traction of the date tays are profiled parameter any pro-<br>traction of the date tays are profiled parameters and the tracted Digatabation in<br>Dry.                                                                                                    |                                                                                                    | Get your ORCID iD<br>Add/update your research activities (works, affiliations, etc)<br>Read your information with visibility set to Trusted Parties 👌                                                                                                    |                                                                                                    |
| Environmenterioren environmenterioren environmenter                                                                                                    |                                                                                                    | This application will not be able to see your ORCID password or any other<br>information in your ORCID record with visibility set to Only me. You can<br>manage permission granted to this and other Trusted Organizations in<br>your account settings.                                                                                                    |                                                                                                    |
| <complex-block></complex-block>                                                                                                    |                                                                                                    | Authorites                                                                                                    |                                                                                                    |
|                                                                                                    |                                                                                                    | Deny                                                                                                    |                                                                                                    |
| Image: Image:                                                                                                    |                                                                                                    |                                                                                                    |                                                                                                    |
| The metric interprete Le (2) Cara le Mit ochante.          De metric interprete Le (2) Cara le Mit ochante.         De metric interprete Le (2) Cara le Mit ochante.                                                                                                    |                                                                                                    |                                                                                                    | 78+804                                                                                                    |
| Rem vindo(a), Ana_Carolina_Mauricio_Sodré   Agradecemes por compartilihar conosce o seu ORCID.                                                                                                    | S Hegen (Sween copy be Scheffen see 1966, MENR many                                                                                                    | Inneyreçile OR/20 - Internet Explorer     Marter, Irosof engelete internet forgetet                                                                                                    | Fi 🗰 + Po 🔂 4                                                                                                    |
| Data para<br>Refer<br>Refer | <ul> <li>Inges (hvorus canga ber colution vells (NE) XEI Namers</li> <li>Top mesch estempado c. (Curro de Rés Graduação -</li> </ul>                                                                                                    | Imagespla DRDD - Internet Explorer     Mage: Annota Departure Antonical Strayout                                                                                                    | Fi = + P 🕁 4                                                                                                    |
| Bem vindo(a), Ana_Carolina_Mauricio_Sodré<br>Agradecemos por compartilhar conosco o seu ORCID.                                                                                                    | Top meste estempelo :                                                                                                    | Integraphe ORD - Internet Explorer     Maps //rocid expaption anthroad Propert                                                                                                    | File + Po to 4                                                                                                    |
| Agradecemos por compartilhar conosco o seu ORCID.                                                                                                    | the frame and the solution of the frame of the solution of the solution o  |                                                                                                    | er en Craybes                                                                                                    |
|                                                                                                    | Anges (News) engages (Source of Price, Mit Not menses)     Top metals extempted:                                                                                                    | Bonyski 000 - Johnne Espiner                                                                                                    | Film + Portan<br>Control Market<br>I an K Crackers                                                                                                    |
|                                                                                                    | Top media estempeda c.                                                                                                    | S Mage Verd Angel Color - Journe Spicer  Been vindo(a), Ana_Carolina_Mauricio_Sodré Agradecemos por compartilhar conosco o seu ORCID.                                                                                                    | er en cara Craybes                                                                                                    |
|                                                                                                    | A these values appoint of the set of the data part of the set of the data part of the set of the data part of the set of the data part of the set of the set of   | Interprete 0000 - Journet Report  Interprete 0000 - Journet Report  Interprete 0000 - Journet Report  Interprete 0000 - Journet Report  Bern Vindo(a), Ana_Carolina_Mauricio_Sodré  Agradecemos por compartilhar conosco o seu ORCID.                                                                                                    |                                                                                                    |
|                                                                                                    | In the forward angular information of the forward and the forward of the forward of the for  | Integração ORD- Journet Exploret  Integração ORD- Journet Exploret  Rep: //ocid etequêr nutrocod traynet  Bern vindo(a), Ana_Carolina_Mauricio_Sodré  Agradecemos por compartilhar conosco o seu ORCID.                                                                                                    | File + Point (                                                                                                    |
|                                                                                                    | A there is want angular is defined. With a series     The metals antangades     ()     ()     ()     ()     ()     ()     ()     ()     ()     ()     ()     ()     ()     ()     ()     ()     ()     ()     ()     ()     ()     ()     ()     ()     ()     ()     ()     ()     ()     ()     ()     ()     ()     ()     ()     ()     ()     ()     ()     ()     ()     ()     ()     ()     ()     ()     ()     ()     ()     ()     ()     ()     ()     ()     ()     ()     ()     ()     ()     ()     ()     ()     ()     ()     ()     ()     ()     ()     ()     ()     ()     ()     ()     ()     ()     ()     ()     ()     ()     ()     ()     ()     ()     ()     ()     ()     ()     ()     ()     ()     ()     ()     ()     ()     ()     ()     ()     ()     ()     ()     ()     ()     ()     ()     ()     ()     ()     ()     ()     ()     ()     ()     ()     ()     ()     ()     ()     ()     ()     ()     ()     ()     ()     ()     ()     ()     ()     ()     ()     ()     ()     ()     ()     ()     ()     ()     ()     ()     ()     ()     ()     ()     ()     ()     ()     ()     ()     ()     ()     ()     ()     ()     ()     ()     ()     ()     ()     ()     ()     ()     ()     ()     ()     ()     ()     ()     ()     ()     ()     ()     ()     ()     ()     ()     ()     ()     ()     ()     ()     ()     ()     ()     ()     ()     ()     ()     ()     ()     ()     ()     ()     ()     ()     ()     ()     ()     ()     ()     ()     ()     ()     ()     ()     ()     ()     ()     ()     ()     ()     ()     ()     ()     ()     ()     ()     ()     ()     ()     ()     ()     ()     ()     ()     ()     ()     ()     ()     ()     ()     ()     ()     ()     ()     ()     ()     ()     ()     ()     ()     ()     ()     ()     ()     ()     ()     ()     ()     ()     ()     ()     ()     ()     ()     ()     ()     ()     ()     ()     ()     ()     ()     ()     ()     ()     ()     ()     ()     ()     ()     ()     ()     ()     ()     ()     ()     ()     ()     ()     ()     ()     (  | Improvedo 0000 - Journet Explore  Improvedo 0000 - Journet Explore  Improvedo 0000 - Journet Explore  Bern Vindo(a), Ana_Carolina_Mauricio_Sodré  Agradecemos por compartilhar conosco o seu ORCID.                                                                                                    | File + P 1 4                                                                                                    |
|                                                                                                    | the data and any data and the data and the data and   | Integração ORD - Internet Exploret  Nega: //cold etigade: endocade fração Berm vindo(a), Ana_Carolina_Mauricio_Sodré Agradecemos por compartilhar conosco o seu ORCID.                                                                                                    | Tri; 2011, no aluva<br>efficience Generations<br>Tri; 2011, no aluva<br>efficience Generations                                                                                                    |
|                                                                                                    | Interviewe angle in date with the UNIX and the UNIX and the UNIX a | Improvedo 0000 - Journet Explore  Improvedo 0000 - Journet Explore  Mere, Procid Appader antivocad Sugard  Bern Vindo(a), Ana_Carolina_Mauricio_Sodré  Agradecemos por compartilhar conosco o seu ORCID.                                                                                                    | File - Portario Socializza de la construir de la construir de |
|                                                                                                    |                                                                                                    | Interprete DRD - Internet Explore  Next / root integrate rank-react Varyout  Bern vindo(a), Ana_Carolina_Mauricio_Sodré Agradecemos por compartilhar conosco o seu ORCID.                                                                                                    | TE: 2011 L. for altron<br>TE: 2012 L. for altron<br>TE: 2013 L. for altron<br>TE: 2014 L. for altron                                                                                                    |
|                                                                                                    |                                                                                                    | Improvedo 0000 - Journet Explore  Improvedo 0000 - Journet Explore  Improvedo 0000 - Journet Explore  Bern Vindo(a), Ana_Carolina_Mauricio_Sodré  Agradecemos por compartilhar conosco o seu ORCID.                                                                                                    |                                                                                                    |
|                                                                                                    |                                                                                                    | ■ Mage / tool dage in advanced taginary ■ Mage / tool dage in advanced taginary Bern vindo(a), Ana_Carolina_Mauricio_Sodré  Agradecemos por compartilhar conosco o seu ORCID.                                                                                                    |                                                                                                    |
|                                                                                                    |                                                                                                    | ■ Integração OROD: Interest Explored ■ Nega: Vecidarigada: endocada textual de la constanti de la constanti de la c |                                                                                                    |
|                                                                                                    |                                                                                                    | ■ Nopeyble 0000 - Journet Explore<br>■ Mage: //cold objekt: advocad traject<br>Bern vindo(a), Ana_Carolina_Mauricio_Sodré<br>Agradecemos por compartilihar conosco o seu ORCID.                                                                                                    |                                                                                                    |

## 5º Passo: Seleciona o número do ORCID e em seguida salvar

|                                                                                                    | S Curreate Lattes                                                                                                    |                                        |  |
|----------------------------------------------------------------------------------------------------|----------------------------------------------------------------------------------------------------|----------------------------------------|--|
| Cabuyers Annold Acud                                                                                                    | Prata Protejor Materia Repton Songle Mandos Malanoch<br>rollina Mauriclo Sodre Bitencourt<br>sportener ets Cr. Mitz (Asterwegde)<br>menode 2018/2019                                                                                                    | h CAT Eventer Onachglies Nancas Unader |  |
| A Contraction of the second second se | utikodi: 32/14/2019<br>7 Filinção á<br>Nome do pol<br>Adatabit Loverço Sobel<br>Adatabit Loverço Sobel<br>Adatabit Loverço Sobel<br>Obtros identificadores<br>Obtros identificadores<br>Obtros identificadores<br>Obtros identificadores<br>Obtros identificadores<br>Obtros identificadores<br>Obtros identificadores<br>Obtros identificadores<br>Obtros identificadores<br>Obtros identificadores |                                        |  |
|                                                                                                    |                                                                                                    | Shir                                   |  |

#### 6º Passo: Enviar o Curriculo para o CNPq

| Dela year Ferrick Kach Ho<br>Ana Carolina<br>Biorra senaro<br>Subar year a                                                                                                    | is Položis Paloto e kopismi branjis Hotopie s Poplanacio de Carl Eventuri Oraelogieri Barcia Olagies<br>Mauricio Sodrie Bitancourt<br>esar eta Chi Mapr/Hattes.apg.lerj<br>122 (2012)                                            |
|----------------------------------------------------------------------------------------------------|----------------------------------------------------------------------------------------------------|
| Resurto<br>Antes de la<br>Antes de la<br>Antes de l |                                                                                                    |
| Catalor de la catalor de la catalor de                                                                                                    | a en deaminique ans atiges 27/29 de Coldige Penuel Brastiens)<br>de acordo com a declaração asime<br>Recept do curriculo de Ponquês O logiés<br>do também en inglés do curriculo<br>bicação de vendo em regides do meu curriculo |
| B Centouse de o<br>e-mai para tonta<br>(aroimodre@pr<br>e-mai aternatio<br>(aroi@partia foc<br>(aroi@partia foc                                                                                                    | s Hear e craia reazo struazzona:<br>)<br>al com<br>este e Amal poderá ser utilizado no caso de perda de serha, etc.)<br>zo tr<br>Var ao CRAP no final desas página                                                               |
|                                                                                                    |                                                                                                    |